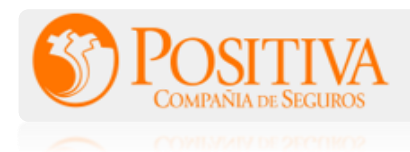

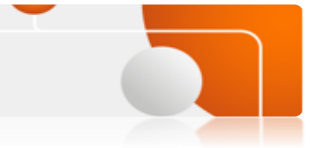

Paga en línea a través de **AvalPay Center** de forma fácil por este medio de pago que tenemos habilitado.

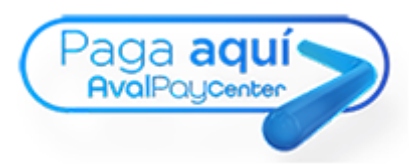

## COMO PAGAR

1. Ingresa a la pagina

https://www.avalpaycenter.com/wps/portal/portal-de-pagos/web/banco-bogota/

2. En el buscador diligencia el nombre de positiva y selecciona donde aparece "Positiva Compañía de Seguros Sa".

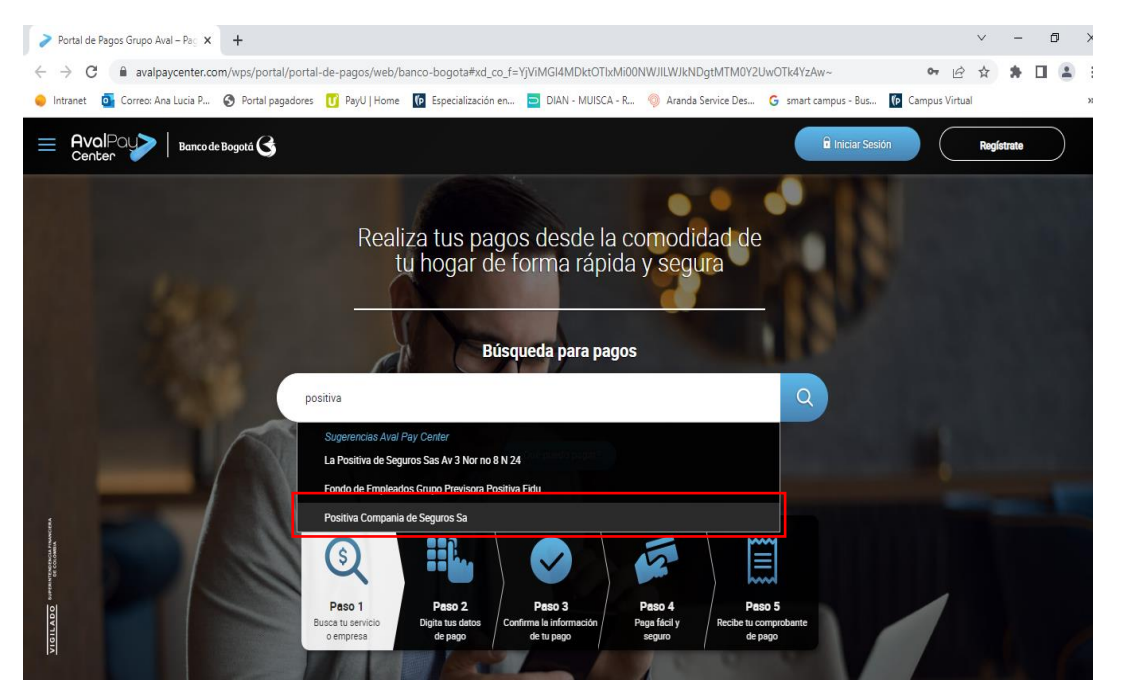

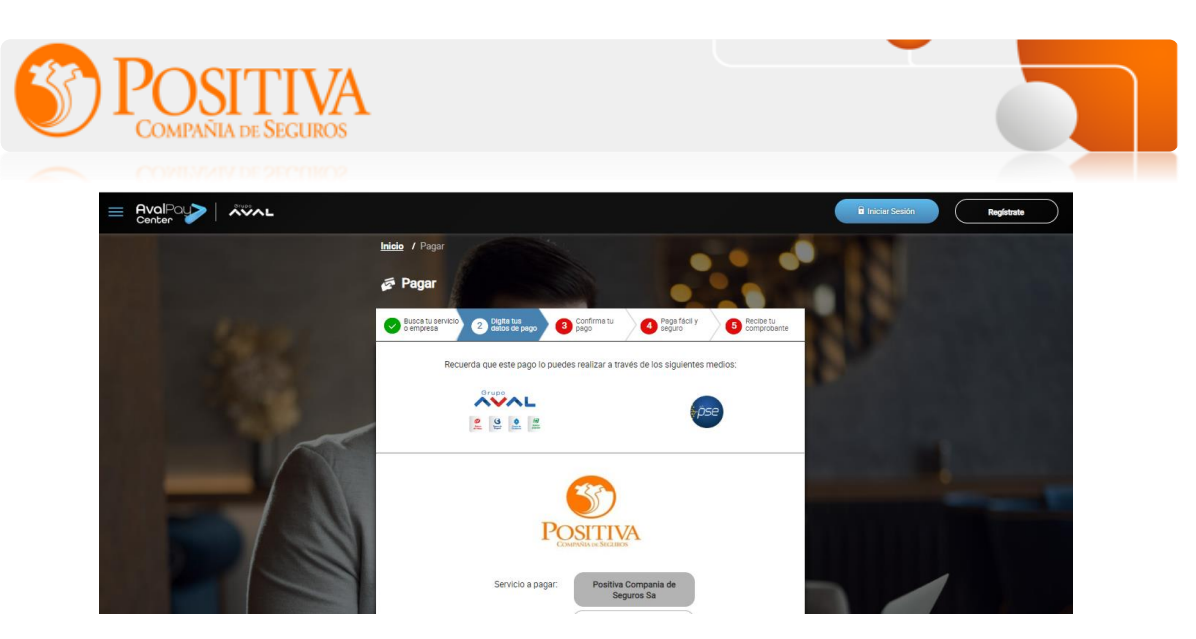

 Diligencia el <u>número del recibo</u> en el campo <u>\*número de factura</u> y nuevamente en el campo <u>\*confirmar número de factura</u>.
 En el campo Detalle del pago: Es opcional colocar el numero de la póliza.

| POSITIVA                                                                           | POSITIVA                                                                                |
|------------------------------------------------------------------------------------|-----------------------------------------------------------------------------------------|
| Servicio a pagar: Positiva Compania de<br>Seguros Sa                               | Servicio a pagar: Positiva Compania de<br>Seguros Sa<br>* Numero de factura: (177447371 |
| * Numero de factura:     * Confirmar numero de factura:                            | Confirmar numero de factura: (177447371)                                                |
|                                                                                    |                                                                                         |
| Detalle del pago:                                                                  | Detalle del pago:<br>Colocar el numero de la<br>poliza                                  |
| (Cancelar ) Continuar                                                              | Cencelar Continuar                                                                      |
| <ul> <li>4. Dar clic en el botón con</li> <li>5. Se despliega el resume</li> </ul> | n del pago                                                                              |
| Seleccionar el cuadro d                                                            | e 🛛 Acepto términos y condiciones                                                       |
| Y clic en pagar Pagar                                                              |                                                                                         |

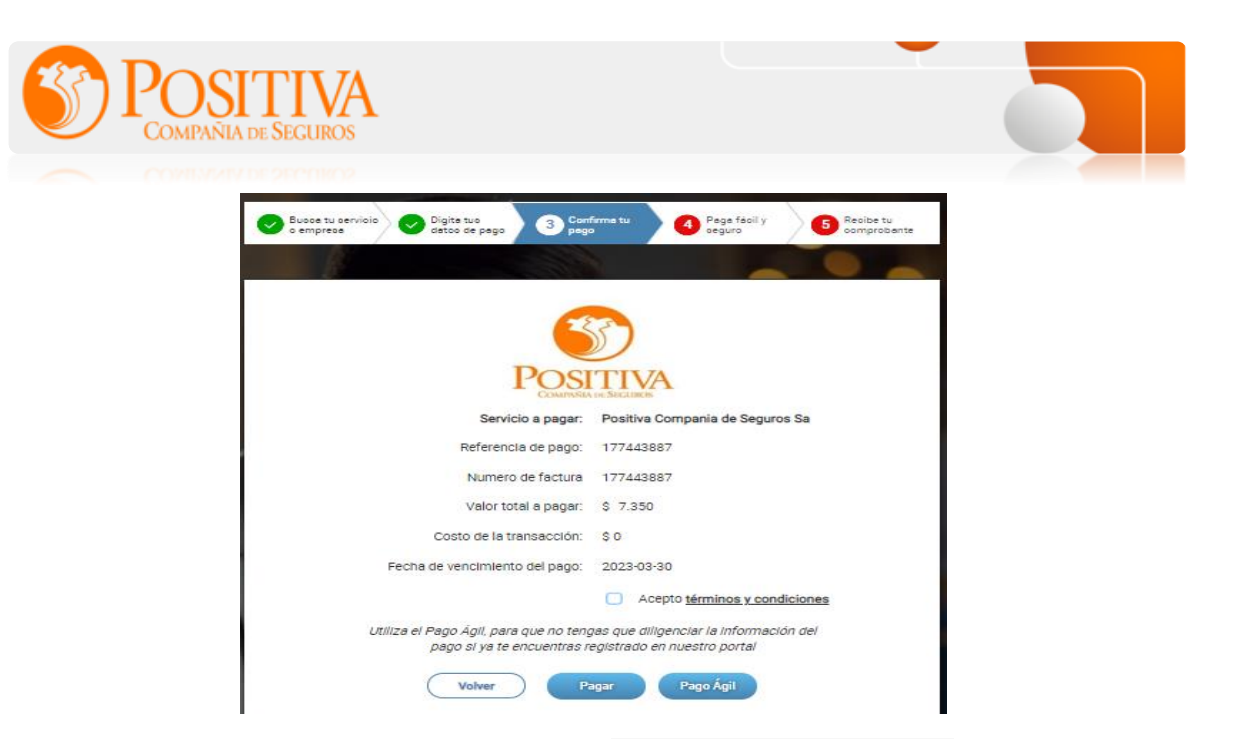

6. Diligencia la información de Titular del Medio de Pago y Selecciona el medio por el cual quieres realizar el pago: Aval, Tarjeta de

Crédito y PSE.

|                                                                                  | al Clience 018000-5128                                             |
|----------------------------------------------------------------------------------|--------------------------------------------------------------------|
| Tescripción de lu Transacción     S7350 PAGO POSITIVA     COMPANIA DE SEGUROS SA | ID Transacción: 8102083301<br>Maferancia: 177443887<br>Valor: 7380 |
| Titular del Medio de Pago                                                        |                                                                    |
| Ingrese en esta sección los datos del titular del medio de pago que se           | va a utilizar en el pago                                           |
| <ul> <li>Tipo de Documento</li> </ul>                                            | * Numero de documento                                              |
| Cedula de Ciudadania 🗸                                                           |                                                                    |
| Nombre Completo                                                                  |                                                                    |
| • Correo Electrónico                                                             | Confirmación de Correo Electrónico                                 |
| • País                                                                           |                                                                    |
| Colombia                                                                         |                                                                    |
| • Vióvil para notificaciones                                                     | *Confirmar Móvil                                                   |
| Los datos del Titular son diferentes a los del Cliente                           |                                                                    |
| 🗪 Medio de pago                                                                  |                                                                    |
| Bancos Aval<br>(Banca Pesore)                                                    | O OSSI PSE                                                         |
| • 🔮 • 🗳                                                                          | • 📤 • 📕                                                            |
| Canoelar                                                                         | Pagar                                                              |

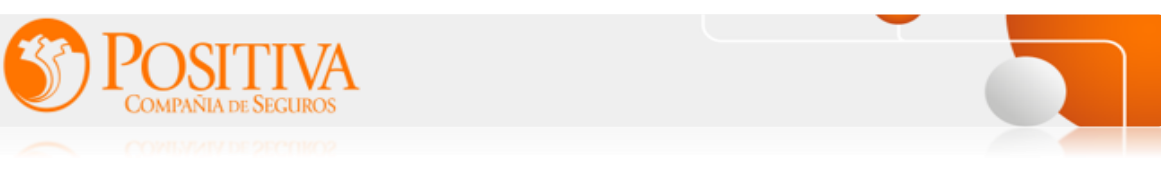

7. La plataforma lo direcciona a la página de <u>Ach</u> para seleccionar el bando para el débito del pago.

| PSE - Pago con Registro Persona × | M Vating             | ×                  | +                      |                        |                      |                      |            |                  | $\sim$      | -           | ٥                         | ×                  |
|-----------------------------------|----------------------|--------------------|------------------------|------------------------|----------------------|----------------------|------------|------------------|-------------|-------------|---------------------------|--------------------|
| ← → C 🔒 registro.pse.com          | .co/PSEUserRegister/ | StartTransaction.h | tm?enc=tnPcJHMKISnn    | nRpHM8fAbu4TIE6ND5i    | KkuT7b%2bL6%2f9Z65KX | (wRUmkJawLPEwk6y9bBd | Q          | QB               | Ŷ           | *           |                           | 1 E                |
| 🥥 Intranet 🧕 Correo: Ana Lucia P  | Portal pagadores     | 🚺 PayU   Home      | Especialización en     | DIAN - MUISCA - R      | Aranda Service Des   | G smart campus - Bus | <b>(</b> ) | ampus Virtu      | ai.         |             |                           | 30                 |
|                                   | pse                  | Fácil, ráj         | bido y seguro          |                        |                      |                      | de         | ionoce<br>regist | los<br>rart | ber<br>e ha | nefic<br>icier<br>click a | ilos<br>ndo<br>acá |
|                                   |                      |                    | PSE - Pagos Seg        | guros en Línea / Perso | ona Natural          |                      |            |                  |             |             |                           | 0                  |
|                                   |                      |                    | Persona nat            | tural Persona          | juridica             |                      |            |                  |             |             |                           |                    |
|                                   | Em                   | 21                 | Soy un usuarlo regis   | itrado 🏭 Quiero regi   | strarme ahora        |                      |            |                  |             |             |                           |                    |
|                                   | Re                   | gresar al comercio | e-mail registrado en F | inel Beng              | 0                    |                      |            |                  |             |             |                           |                    |

8. Terminal el pago y dar regreso al comercio se puede visualizar el comprobante de pago.

| Comprobante<br>de pago                                                                                                    | Center                                                 |
|----------------------------------------------------------------------------------------------------|--------------------------------------------------------|
| Nontre del Denedicione - ANA LUCIA PICO CASTRO<br>Nontre del Pagoson - ANA LUCIA PICO CASTRO<br>el Transacción: 8151341431 | Fectory from de la travalación<br>16/02/2023 Mil 14:00 |
| DESCRIPCIÓN                                                                                                    | DETALLE                                                |
| TORRE Y APARTAMENTO                                                                                                    | Conj rese parque central spin diz no socr7             |
| Valor de la compra                                                                                                    | \$ 90.000                                              |
| Costo de la transacción                                                                                                    | 80                                                     |
| Necio de pago                                                                                                    | PSE - REVA                                             |
| Estado de la transacción                                                                                                   | APROBADA                                               |
| NO. DE AUTORIZACIÁN                                                                                                    | 1910332229                                             |
|                                                                                                    | Tis Te THE Drung                                       |